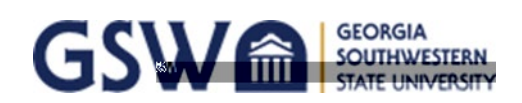

iOS (Apple) Mobile Devices

\*\*\*If your device has

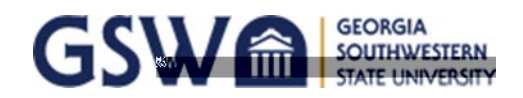

#### Android & Chromebook Devices

| STEP 1: Select "Canes" from your list of available wireless networks. | STEP 2: Phase 1 should be set to 'PEAP' and Phase 2 is set to 'MSCHAPV2'. |  |
|-----------------------------------------------------------------------|---------------------------------------------------------------------------|--|
|                                                                       |                                                                           |  |

STEP 3: Under Server CA Certificate select "Do not validate" or "Do Not Check".hvŒ Jyh€ 5

\*\*\*If your device has been connected and you've changed your password, you will have to forget the network and re-enter your updated CanesNet credentials to re-connect.

To forget the Network:

- 1) Go to Settings > Wi-Fi
- 2) Tap and hold on the network you want to forget; For Chromebooks, right-click on the "Canes" Network
- 3) Tap Forget network or Forget in the pop-up

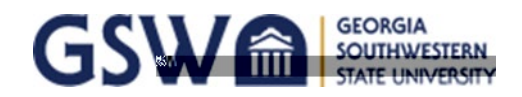

### Windows Devices

\*GSW does not support connecting Windows 7 or Windows 8 laptops to our networks.

| Secured                                                                                                    | Enter your user name and password User name Password                                                                   |
|----------------------------------------------------------------------------------------------------|----------------------------------------------------------------------------------------------------|
|                                                                                                    | OK Cancel                                                                                                    |
| STEP 1: Select 'Canes' from your list of available wireless networks.                                                                                                    | STEP 2: Enter your CanesNet credentials and click 'OK'.<br>User name: CanesNet Username<br>Password: CanesNet Password |
| CANES<br>Secured<br>Continue connection?<br>If you expect to innection of a submitted of auon, g<br>ahead and connect. Otherwise, it may be a<br>different network with the same name<br>Show certificate details | Canes<br>Connected, secured<br>Properties<br>Disconnect                                                                |
| STEP 3: You will see a message that you are connecting to<br>a new network "Canes" for the first time.<br>Click 'Connect'.                                                                                        | END: You are now connected to the new Canes wireless network.                                                          |

\*\*\*If your device has been connected and you've changed your password, you will have to you will have to forget the network and re-enter your updated CanesNet credentials to reconnect.

To forget the Network:

- 1) Click or tap the Wi-Fi button from the bottom-right corner of the taskbar
- 2) Right-Click on the "Canes" Network and click "Forget"

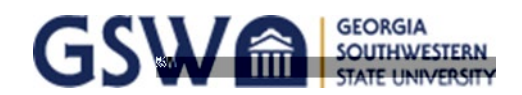

Apple Computers/MacBooks

| Wi-Fi: Looking for Networks       Turn Wi-Fi Off       Canes                           |                                                                                                    |
|----------------------------------------------------------------------------------------|----------------------------------------------------------------------------------------------------|
| STEP 1: Select "Canes" from your list of available wireless networks.                  | STEP 2: Enter in your CanesNet credentials.<br>Username: CanesNet Username<br>Password: CanesNet Password |
|                                                                                        |                                                                                                    |
|                                                                                        |                                                                                                    |
| STEP 3: In the Verify Certificate screen, select "Continue" in the lower-right corner. | END: EntPrd                                                                                               |

\*\*\*If your device has been connected and you've changed your password, you will have to forget the network and re-enter your updated CanesNet credentials to re-connect.

To forget the Network:

- 1) Go to System Preferences, then click Network. Select Wi-Fi in the list on the left
- 2) Click the Advanced button, and Select "Canes".
- Click the remove button (–) beneath the list. You should no longer see Canes listed

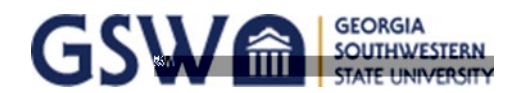

### **Connecting to GSW-Device Wi-Fi** Gaming Devices, Smart TVs, FireStick, Etc.

1) Find your Wi-Fi/Wireless MAC address in the settings of the device you want to connect.

2) Use another device (cell phone/laptop/tablet), and connect it to *Canes* in your Wi-Fi options.

3) After you're connected to Canes on your cell phone/laptop/tablet, open a browser, and go to: innW@2-3id[( bo25-2 D